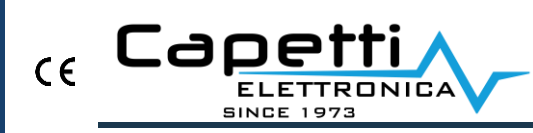

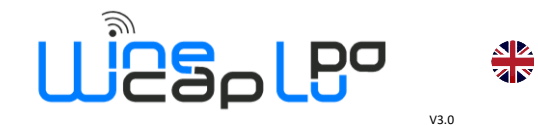

#### Technical Assistance:

| ufficiotecnico@capetti.it |  |
|---------------------------|--|
| +39 01198198238           |  |
| +39 3331985070            |  |
|                           |  |

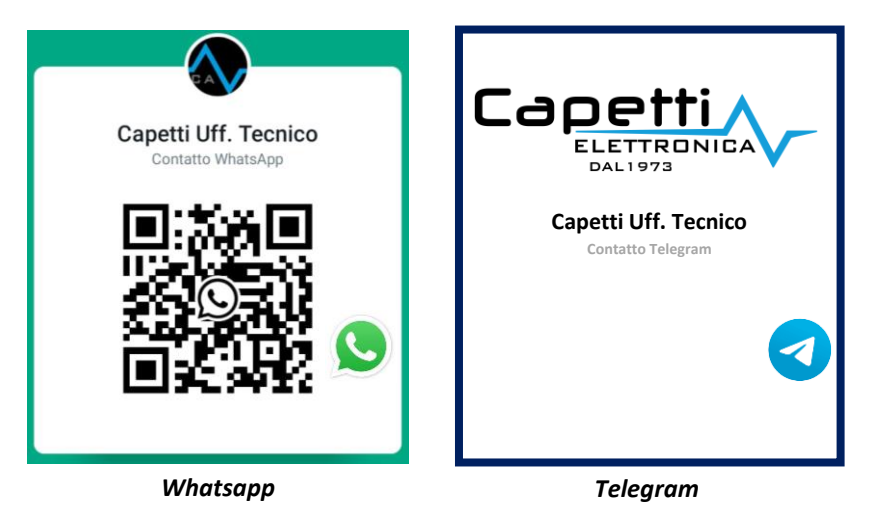

# Quick Guide MWDG-MB

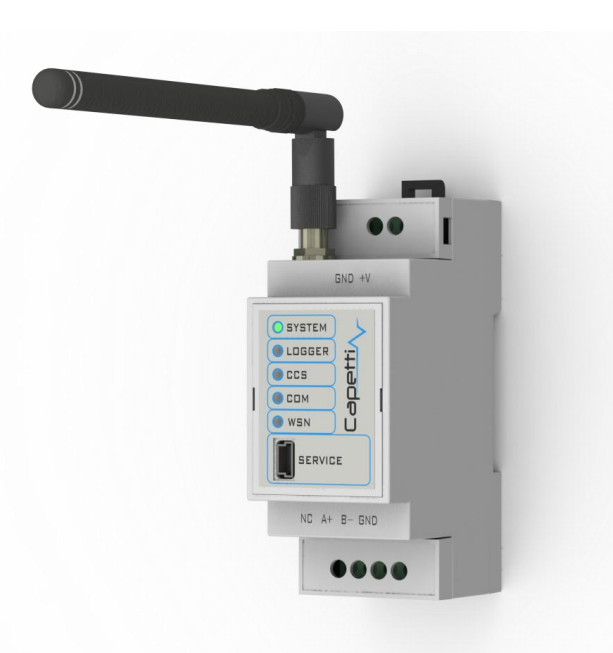

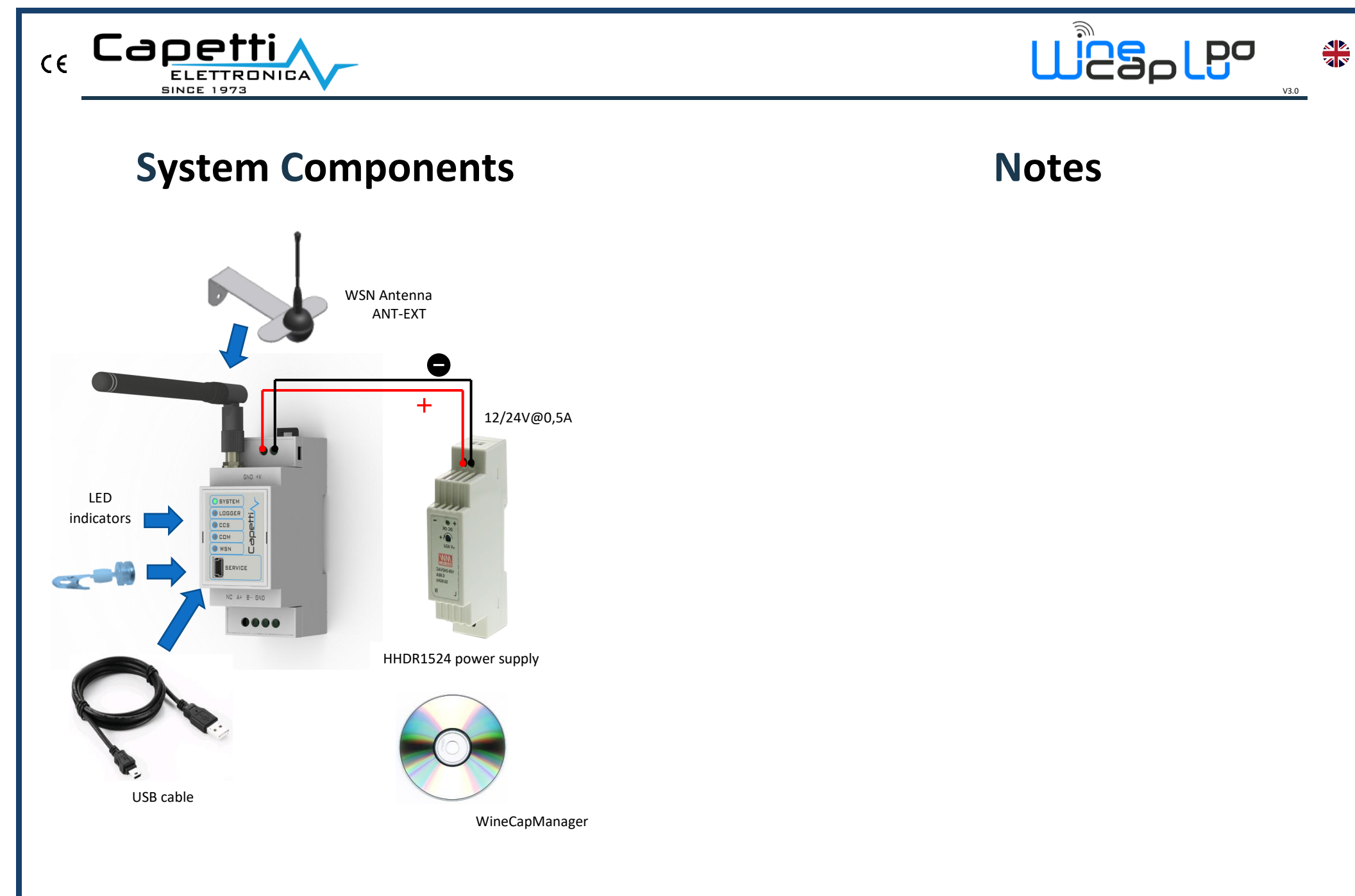

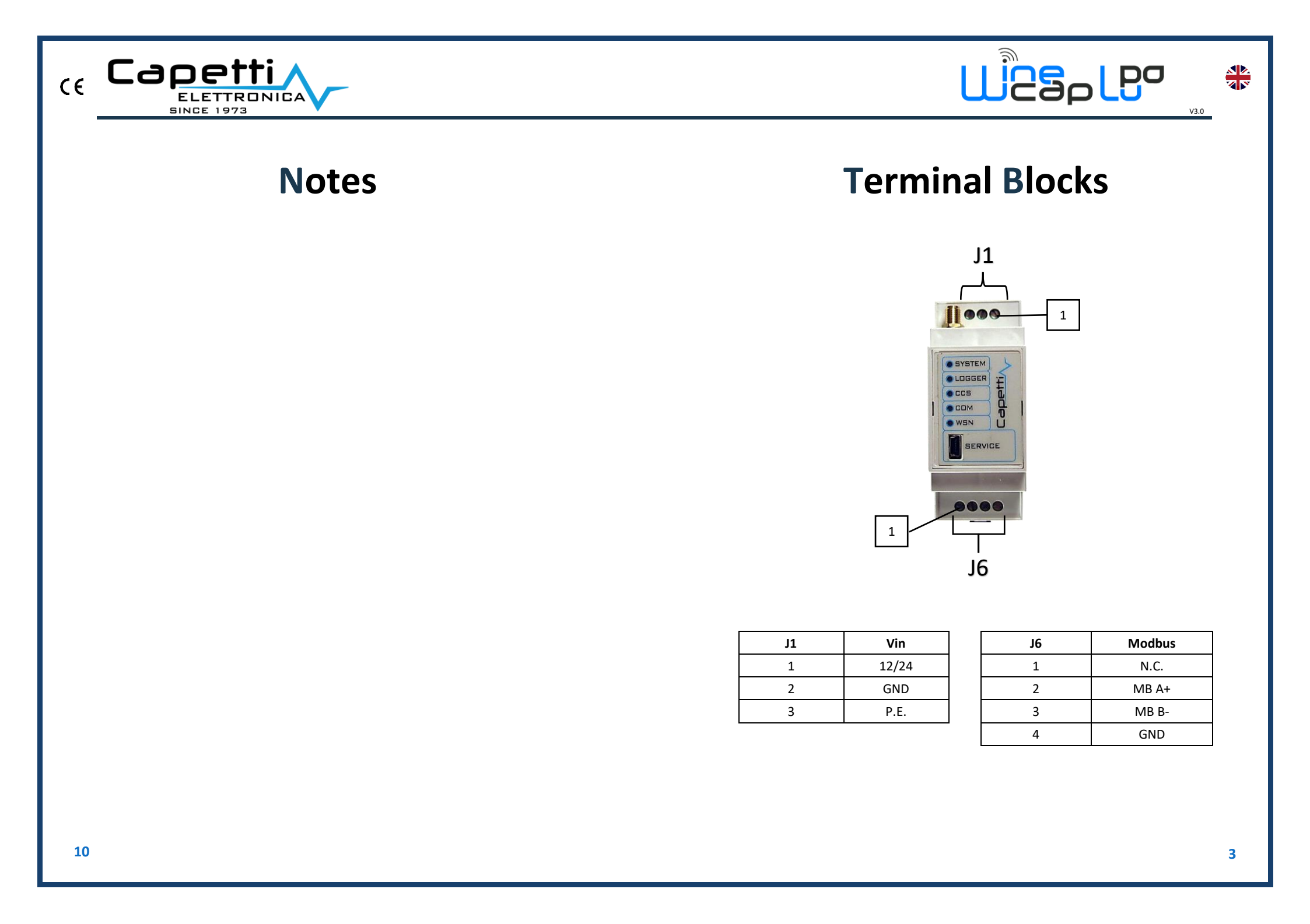

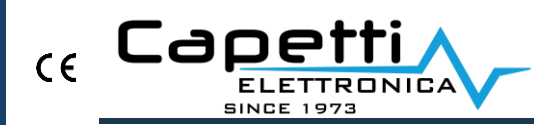

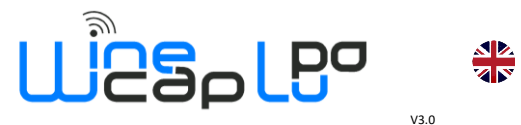

### **Led Description**

|        | System indicator:                                            |  |
|--------|--------------------------------------------------------------|--|
| System | <ul> <li>slow flash = OK</li> </ul>                          |  |
|        | <ul> <li>rapid flash = probe/datalogger enrolling</li> </ul> |  |
| Logger | Memory status                                                |  |
| CCS    | Not used                                                     |  |
| СОМ    | Not used                                                     |  |
|        | Wireless Sensor Network                                      |  |
| WSN    | <ul> <li>green = measure reception</li> </ul>                |  |
|        | <ul> <li>red = transmission in progress</li> </ul>           |  |

### WineCapManager

- 1. Launch *Setup.exe* from the WineCapManager folder ed run the installation.
- 2. Launch WineCapManager and select "Local Connection".
- 3. Wait for MWDG device detection.
- 4. Create a new database, insert a referring name, and click on "open".
- 5. Insert licence file located in the CD (*menu Basestation/Insert licence*)
- 6. Wait for the automatic alignment of the list and the status of sensors from MWDG to PC.

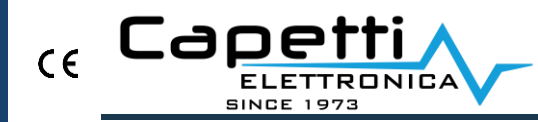

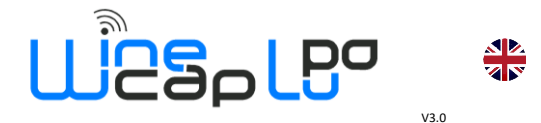

### **USB** Driver

- 1. Connect USB cable to PC.
- 2. Access to *Control Panel/Device Manager* then click on MWDG device.
- 3. Manually install the USB driver (*MWDG\_CDC.inf*) available on CD.
- 4. Click "continue" when requested
- 5. <u>Note</u> for WINDOWS 8.1: in case of troubles follow the "*Win8.x Installare Drivers USB R01.pdf*" manual available on CD.

At the end of the installation process, a new COM port will be installed: "WineCap MWDG (CDC)"

#### **Start Sensors**

- 1. Connect MWDG as shown before, power up and verify Led "System" flashing
- 2. Activate the probe/datalogger:
  - a. approach WinecapKey
  - b. wait for 2 flashes (test)
  - C. remove WinecapKey

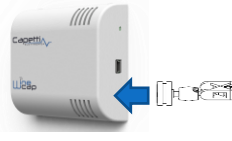

3. Verify LED:

| Flash count - Wireless mode                           |                                        | Status/Radio signal<br>quality       |
|-------------------------------------------------------|----------------------------------------|--------------------------------------|
| <b>◆</b> ->○-> <b>◆</b> ->○-> <b>◆</b> ->○-> <b>◆</b> | 5 green flashes                        | Excellent                            |
| <b>∲</b> ->○-> <b>∲</b> ->○-> <b>∲</b>                | 4 green flashes                        | Good                                 |
| <b>∲</b> ->○-> <b>∲</b>                               | 3 green flashes                        | Fair                                 |
| <u>.</u>                                              | 2 amber flashes                        | Sufficient                           |
| •                                                     | 1 red flash                            | Insufficient                         |
| -                                                     | 1 red flash 2" long                    | OUT OF RANGE<br>Network searching    |
| · · · · · · · · · · · · · · · · · · ·                 | 2 red flashes 2" long                  | STANDBY                              |
| · <b>◆</b> :-O+ <b>·◆</b>                             | Short-long-short red<br>flashes series | FACTORY RESET<br>Device not enrolled |

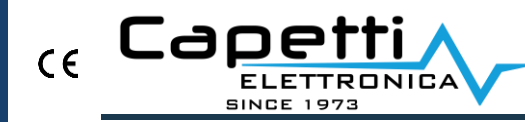

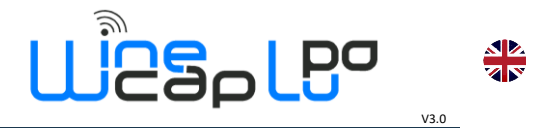

## How to Install

Guidelines to follow during the system installation process

- 1. Position to the selected location and power on the MWDG
  - a. select, if possible, a central position among to the wireless plant
  - b. avoid metal obstructions and reinforced concrete structures
- 2. Move the probe/datalogger to the measure location
  - a. verify received signal <u>important:</u> small movement can improve the radio signal quality
  - b. outdoor probes must be placed upward and north oriented to avoid tampering
- 3. Adding repeaters to improve radio coverage
  - a. couple a repeater to the systema and write down assigned address
  - b. position it upward among obstacles and people
  - c. select a "strategic" point among the plant

- 4. Using the WD04T tester probe
  - a. couple the probe to the system
  - b. activated the test, the probe displays the percentage of the radio signal level
  - c. Declares the radio reference in a specific point: router address or zero for MWDG

Manual: Refer to "WINECAP User Manual.pdf" located on CD for further instructions regarding the network and the installation process.